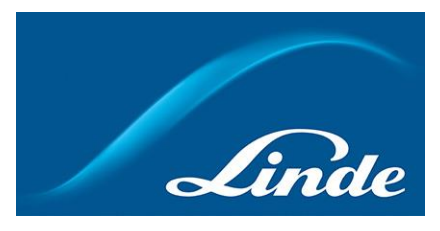

## How to register in Linde online shop

- 1. Go to https://www.aga.se/shop/en/se-ig/home.
- 2. You will land on Linde online shop frontpage. Click on Sign In/Register button in the top right corner:

|                                                 | Linde online shop            | Gentact                                             | Support | W/Fexd. 🍋 Ind. Swedish   English       |
|-------------------------------------------------|------------------------------|-----------------------------------------------------|---------|----------------------------------------|
| Linde Making our world more productive          | Search                       | ٩                                                   |         | ⑥                                      |
| industrial gases 🕴 Propane 🗍 Specialty Gas      | Equipment Consumer Goods Med | icinal gases 🕴 Wedical Equipment 📔 Quick links      |         | 仑                                      |
|                                                 |                              | Try our new<br>Linde online shop app<br>Coogle Play | Te      |                                        |
| My Account<br>invoices, delivery notes and cyli | nder balance                 | Always Direct<br>delivery from Linde                |         | Big assortment of<br>gas and equipment |

3. A popup will appear. Click on Register button under the section of New User:

|                                                                                  |                                                                                                    | × |
|----------------------------------------------------------------------------------|----------------------------------------------------------------------------------------------------|---|
| Sign In                                                                          | New User                                                                                                    |   |
| Usemame<br> Joemame<br> Forgotten <u> Joemame?</u>                               | Register and get immediate access to<br>the services on Linde online shap.<br>Order anline<br>Order History |   |
| Password Pessword Persword Forgotten Password? Show or Hide password Renember Me | <ul> <li>Invoices</li> <li>Cylinder Holdings</li> <li>Quick and Easy: Click on Register below.</li> </ul>   |   |
| Signin                                                                           | Kryster                                                                                                    |   |

4. You will land on a page, where you would be asked whether you already are existing customer with Linde or completly new to our company. Choose registration as already existing customer:

| Existing Customer                                                                                                    | New to Linde                                                                                                    |
|----------------------------------------------------------------------------------------------------|----------------------------------------------------------------------------------------------------|
| I already have an existing Linde Account with a<br>designated customer number. But i have not yet<br>registered my account. | I do not have an Linde Account,do not have a<br>designated customer number and want to open<br>an Linde account |
| Register existing customer                                                                                                  | Open new Linde Account                                                                                          |

## Registration

5. You will land on a page, where you will see two choices: registration with your Linde customer number and delivery note OR a combination of your Linde customer nuber and invoice number. Please pay attention to the differences between those two: Register existing customer

| 1 Find your acco                                                                                                    | unt                                                                                                    | 2 Complete details                             | 3 (0             | nfirmation                                                                                                    |
|----------------------------------------------------------------------------------------------------|----------------------------------------------------------------------------------------------------|------------------------------------------------|------------------|----------------------------------------------------------------------------------------------------|
| Find your account<br>To register on Linde online sho<br>choose the document you have                                                    | op as an existing customer, ye<br>e.                                                                                                    | ou need to provide information from a previous | document. Please | I Don't have any of these document                                                                                                    |
| <ul> <li>Linde Delivery Note - by<br/>choosing this option you access<br/>the information of the customer<br/>number entered</li> </ul> | <ul> <li>Linde Invoice - by choosing the<br/>option you access the<br/>information of all your<br/>associated customer numbers</li> </ul> | 5                                              |                  | To register for the Linde online shop you<br>need to supply information from an Linde<br>issued document. This protects the privacy<br>and integrity of your account information,<br>and ensures you are assigned to the correct<br>Linde account for ordering. Julling and |
| 分                                                                                                    | $\hat{\mathbf{t}}$                                                                                                    | -                                              |                  | cylinder management.<br>Customer Service<br>019 - 27 61 27                                                                                                    |

NB!! Registering with delivery note will grant you an access to functions related <u>only to that</u> <u>particular customer number</u>, that you are registering with.

On the other hand, registering using invoice number will grant you access to functions related to <u>all customer numbers</u>, that are connected to the customer number you are registering with. Please consider your needs and requirements.

After you have chosen suitable option, you will be asked to enter your customer number together with either delivery note number or invoice number. When required numbers would be inserted, click on Find My Account button:
 Linde Account Number
 Linde Invoice Number

Find My Account

 Linde online shop will display details for inserted customer number. Verify that displayed info is correct, then check the box for this: Complete details

| We have found the following Linde account based on the details you have provided.             | Data not matching? Int the information shown correct? Please contact our Customer Service, and they will be |
|-----------------------------------------------------------------------------------------------|----------------------------------------------------------------------------------------------------|
| Account Number:                                                                               | nappy to neip you.<br>Customer Service<br>019-27 61 27                                                      |
| Linde Document Number:                                                                        |                                                                                                    |
| Account Address:                                                                              |                                                                                                    |
| I confirm the above Linde Account is correct and would like to register on Linde online shop. |                                                                                                    |

8. Fill out required fields. Choose username and password, which later will be required for logging in:

| Contact Details                      |                        |                                                |
|--------------------------------------|------------------------|------------------------------------------------|
| Fields marked with a * are required. |                        |                                                |
| First Name                           | Last Name              | Phone                                          |
| First Name                           | Last Name              | 12345678                                       |
|                                      |                        | only numbers are allowed (no spaces & symbols) |
| E-mail <sup>®</sup>                  | Confirm E-mail*        |                                                |
| your.email@example.com               | your.email@example.com |                                                |

## **Online Account**

| Username     | Password                                    | Confirm Password |
|--------------|---------------------------------------------|------------------|
| YourUsername |                                             |                  |
|              | (Minimum 8 characters and include 1 number) |                  |

When this is done, check the box for accepting Linde online shop Terms & conditions, then complete the registration:

I would like to receive Linde eNews(What is eNews?)

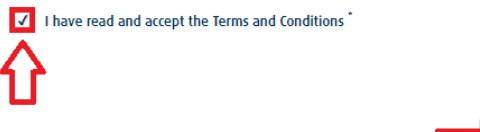

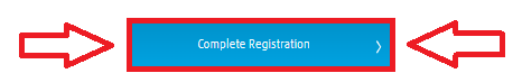

9. You will see a confirmation of successful registration in Linde online shop: Confirmation

You have successfully signed up for Linde Shop, thank you. You can now place orders online.

My username: YourUsername